TO: EPSON 愛用者

FROM: EPSON 客服中心

主題敘述:當面板出現 RAISE THE BOTH INK LEVERS 訊息如何排除? (適用大圖輸出機 PRO 4000 / 4450 / 4800 / 4880)

\*當機器連續清潔三次會跳出強加清潔(POWER CLEANING 訊息,當出現此訊息 可選擇右鍵 Y 執行強力清潔,或者選擇左鍵 N 不執行。

\*如果按到右鍵Y執行強力清潔,執行過程中不要把機器電源關閉或開啟機器 上蓋,避免造成程序未完成,機器會再重新執行強力清潔,造成墨水耗損狀況。

步驟 1: 當面板出現 RAISE THE BOTH INK LEVERS 訊息時,表示你已執行強力 清潔的動作,且執行一段時間了,才會跳出此訊息,強力清潔畫面訊息, 如下圖。

> (大部分的使用者都是按到了右鍵(Y),導致機器去執行此動作, 建議執行此動作時,墨水和廢墨水收集盒的壽命要有一半以上。)

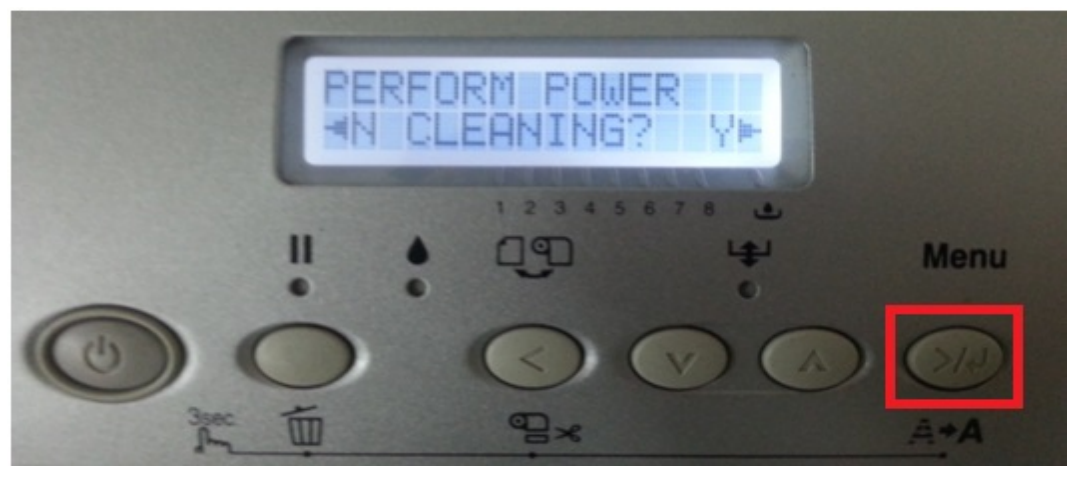

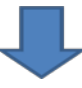

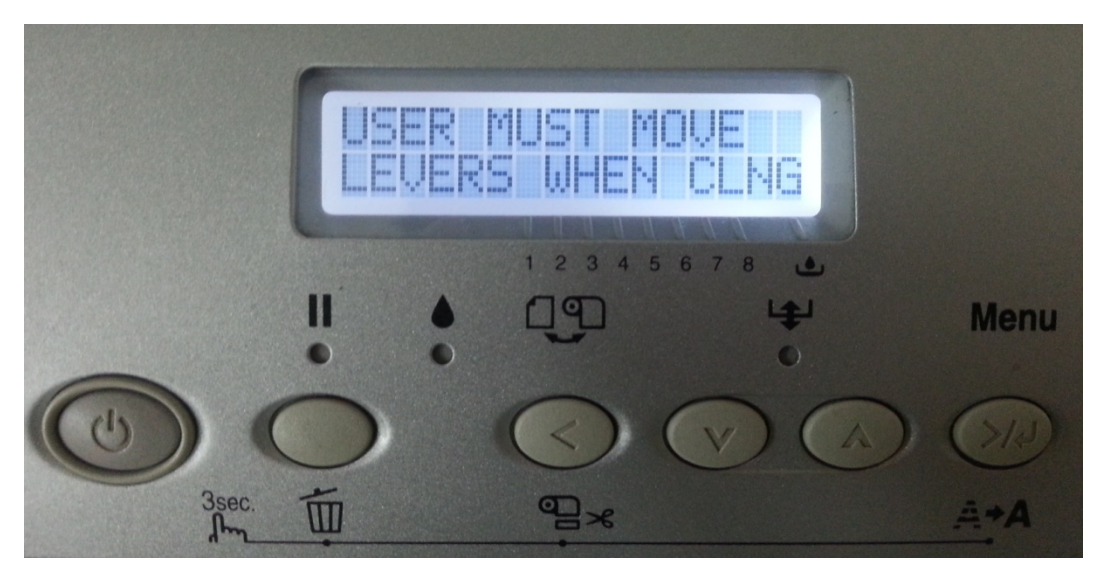

步驟 2: 強力清潔執行後機器會開始清潔,且面板會出現了 Cleaning XX%,請稍後,機器執行清潔到一段時間時,面板會出現 "RAISE THE BOTH INK LEVERS",請將左右兩側的墨水拉桿向上推,如下圖。

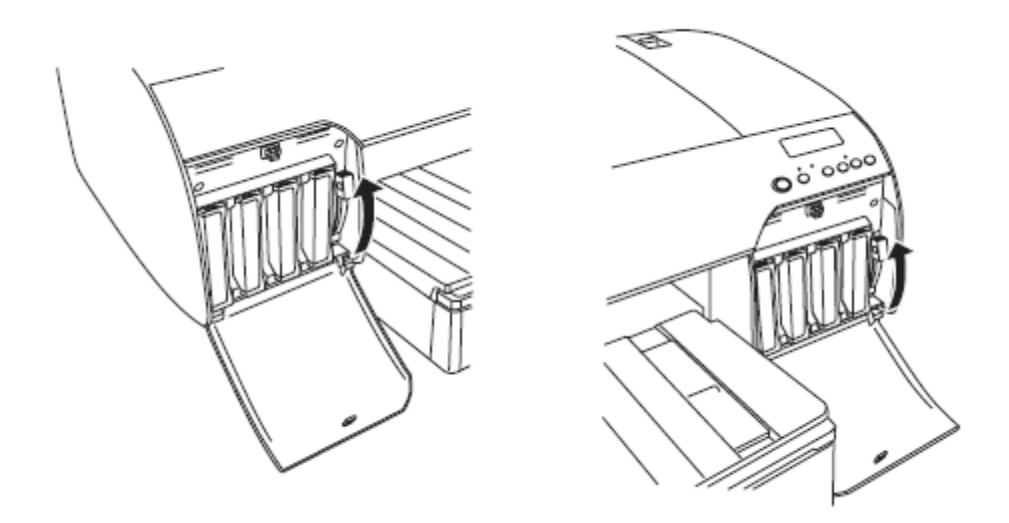

步驟3:此時機器會在繼續執行清潔動作,面板一樣顯示 Cleaning XX%訊息, 稍後機器會在出現 "LOWER THE BOTH INK LEVERS",請將左右兩 側的墨水拉桿向下推,如下圖。

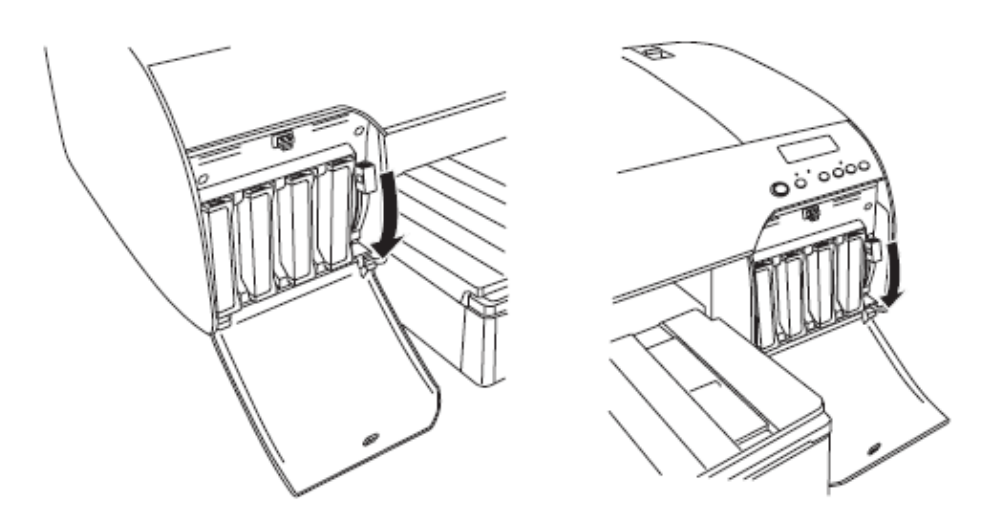

步驟4:機器一樣繼續清潔動作,面板一樣顯示 Cleaning XX%的訊息,面板又 會出現 "RAISE THE BOTH INK LEVERS",請將左右兩側的墨水拉桿向 上推(第二次),如下圖。

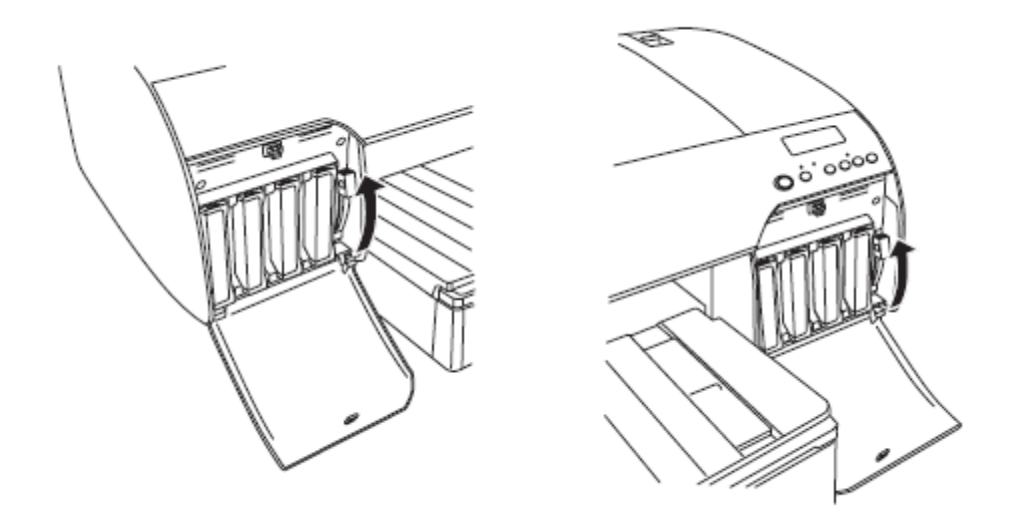

步驟 5:機器還是在執行清潔動作,一樣顯示 Cleaning XX%的訊息,但此時 Cleaning XX%應該顯示快完成階段,機器又會在出現 "LOWER THE BOTH INK LEVERS",請將左右兩側的墨水拉桿向下推(第二次), 如下圖。

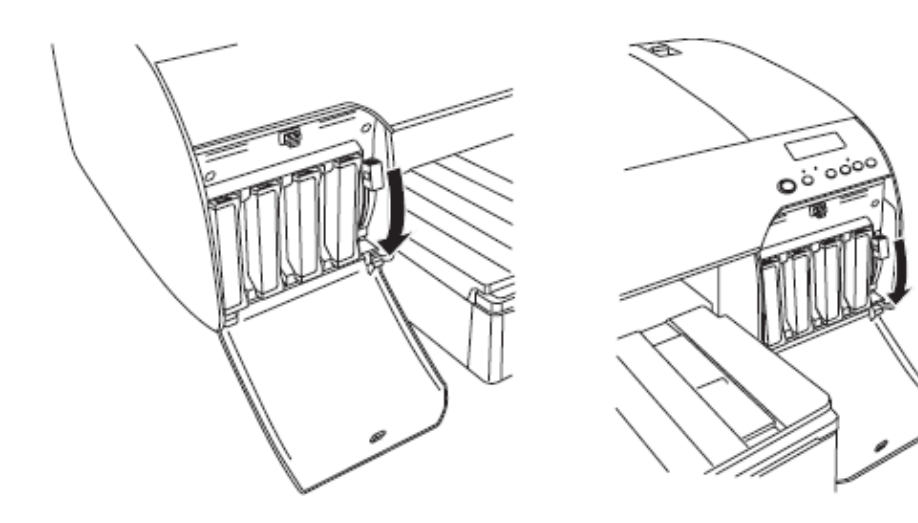

步驟 6:上述步驟都執行完後,表示強力清潔已完成,此時機器的畫面就會回到 就緒(Ready)的畫面,機器即可正常列印使用,如下圖。

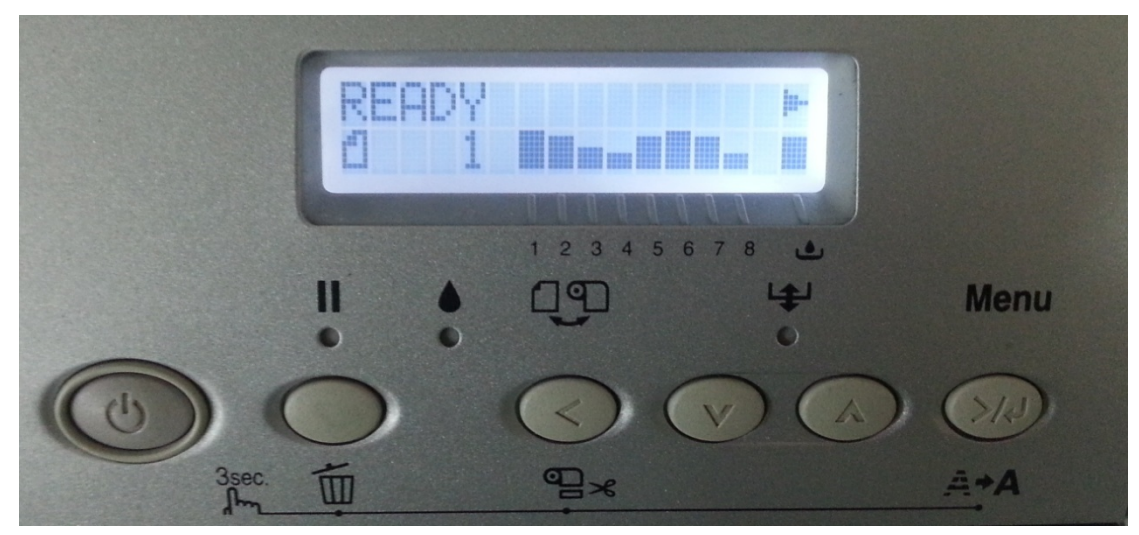